# 了解 Catalyst 交换机的 Autostate 功能以及故障 排除

### 目录

简介 <u>开始使用前</u> <u>规则</u> <u>先决条件</u> <u>使用的组件</u> <u>了解 Autostate</u> <u>Catalyst 交换机上的 Autostate 配置</u> <u>Catalyst 6000 本地 IOS / Catalyst 4000 Cisco IOS ( Supervisor III 和 IV ) / Catalyst 3550</u> <u>使用 MSFC 卡的运行 CatOS 的 Catalyst 6000 混合模式 ( SUP IA、SUP II、MSFC、MSFC 2 )</u> <u>使用 RSM/RSFC 卡的 Catalyst 5000</u> <u>使用第三层模块的 Catalyst 4000 ( Supervisor I 和 II )</u> <u>排除基于 IOS 的交换机上的 Autostate 功能故障</u> <u>排除基于 CatOS 的交换机上的 Autostate 功能故障</u> 相关信息

## <u>简介</u>

当至少一个第 2 层 (L2) 端口在 VLAN 中变为活动状态时,自动状态功能会通知该 VLAN 中的交换 机或路由模块 VLAN 接口(第 3 层 (L3) 接口)转入 up/up

本文档帮助您理解自动状态功能及其特性。在路由器上配置了 interface <vlan-id> 命令之后,该接 口将处于 up/down 或 down/down 状态(具体哪个状态取决于平台)。本文档讨论发生这种情况的 原因以及 L3 和 L2 接口在激活后在控制层面中相互作用的方式。

### <u>开始使用前</u>

规则

有关文档规则的详细信息,请参阅 Cisco 技术提示规则。

### <u>先决条件</u>

本文档没有任何特定的前提条件。

### <u>使用的组件</u>

本文档不限于特定的软件和硬件版本。

本文档中的信息都是基于特定实验室环境中的设备创建的。本文档中使用的所有设备最初均采用原 始(默认)配置。如果您是在真实网络上操作,请确保您在使用任何命令前已经了解其潜在影响。

## <u>了解 Autostate</u>

默认情况下,基于 CatOS 和 Cisco IOS 的交换机上已实现自动状态。在某些 CatOS 平台上,为了 在特殊情况下允许冗余,可以禁用此功能。在基于 IOS 的交换机上,不能将此功能禁用。

路由器 VLAN 接口必须满足以下一般条件才能变成 up/up:

- 在交换机 VLAN 数据库中,VLAN 存在且处于 active
- VLAN 接口存在于路由器上,且未被强制变为 down 状态。
- 在此 VLAN 上,至少存在一个 L2(接入端口或中继)端口,且该端口具有 up 自动状态功能的 最新实现允许与生成树协议 (STP)端口状态同步。VLAN 接口将在 L2 端口有时间进行收敛 (即从 listening-learning forwarding)之后接通。这将防止路由协议和其他功能使用该 VLAN 接口,就好像该 VLAN 接口完全正常运行那样。这还会防止其他问题(如路由黑洞)的 发生。
- •至少一个 L2(接入端口或中继)端口在 VLAN 上处于生成树 forwarding 状态。

### Catalyst 交换机上的 Autostate 配置

本部分概述了 Catalyst 交换机上的自动状态配置。

<u>Catalyst 6000 本地 IOS / Catalyst 4000 Cisco IOS (Supervisor III 和 IV) / Catalyst 3550</u>

对于这些交换机,默认情况下已启用自动状态功能。自动状态功能与 STP 状态同步。

当属于相应 VLAN 链路的第一个交换机端口变为 up 并处于生成树 forwarding 状态时,VLAN 接口 的协议线路状态将变为 up 状态。

故障排除期间,请发出下面的命令以检查所有条件的状态:

- sh vlan
- sh int vlan <vlan-id>
- <u>sh int *<fast | gig> mod/port*</u>(L2端口)
- sh int <fast | gig> mod/port trunk(如果L2端口是中继)
- <u>sh spanning-tree vlan <vlan-id></u>

**注意:**在代码12.1(8a)E及更高版本中引入了与STP同步的自动状态。有关详细信息,请参阅 Bug ID <u>CSCdu07244(仅限注册用户)。</u>

**注**:如果机箱中有IDS刀片(WS-X6381-IDS=),则VLAN接口将保持up/up状态,即使没有活动的 L2端口。此问题已通过 12.1.13E 及更高版本中的 Bug ID <u>CSCdx84895(仅限注册用户)解决。</u> MSFC 接口的正确行为是:如果没有 STP forwarding L2 MSFC down

<u>使用 MSFC 卡的运行 CatOS 的 Catalyst 6000 混合模式 (SUP IA、SUP II、</u>

#### MSFC、MSFC 2)

对于这些交换机,除 up/up

•路由器(多层交换功能卡(MSFC))端口(15/1,16/1)必须处于中式。

• 连接到 MSFC 的中继必须允许 VLAN。

在这些交换机上,默认情况下已启用自动状态功能,并且可以将其禁用。自动状态功能与 STP 状态 同步,除非已启用自动状态,否则不能修改此行为。

当属于相应 VLAN 链路的第一个 L2 端口(非路由器端口,即不是 15/1 或 16/1)变为 up 并处于生成树 forwarding 状态时,VLAN 接口的协议线路状态将变为 up。分配给交换机上的管理接口 (sc0)的 VLAN 属于例外。MSFC 上的管理接口 VLAN 的协议线路状态将始终为 up。交换机启动后,sc0 应始终为 up但是,可将此接口强制转为 down。

故障排除期间,请发出下面的命令以检查所有条件的状态:

- •在 MSFC 上,发出 <u>show int vlan <vlan-id> 命令。</u>
- 在交换机上,发出sh vlan<u>、sh port</u> mod/port(L2端口)、<u>sh trunk *mod/port(如果L2端口是中</u> 继)和*sh spantree <u><vlan-id>命令。</u></u>

#### 禁用自动状态功能

在冗余双 MSFC 配置模式下,禁用自动状态功能可能很有用。如果 VLAN 在两个 MSFC 之间纯粹 用于 L3 路由,并且没有向 VLAN 分配 L2 端口,则应禁用自动状态功能。为了使接口 VLAN 保持 up/up VLAN L2

发出下面的命令以获得当前自动状态功能设置:

Switch (enable) **sh msfcautostate** MSFC Auto port state: enabled 发出下面的命令以禁用自动状态功能:

Switch (enable) set msfcautostate disable Switch (enable) sh msfcautostate MSFC Auto port state: disabled Switch (enable)

**注意:**从5.5(10)和6.3(1)开始,支持与STP同步的Catalyst混合交换机的自动状态。 有关详细信息 ,请参阅 Bug ID <u>CSCdu05914(仅限注册用户)。</u>

**注**:如果机箱中有IDS刀片(WS-X6381-IDS=),则MSFC接口将保持up/up状态,即使没有活动的 L2端口。此问题已通过 6.2.2、6.3.1 及更高版本中的 Bug ID <u>CSCdt75094(仅限注册用户)解决。</u> MSFC 接口的正确行为是:如果没有 STP forwarding L2 MSFC down

### 使用 RSM/RSFC 卡的 Catalyst 5000

对于这些交换机,除 up/up

- 路由器(路由交换机模块 (RSM)/路由交换机特性卡 (RSFC))端口必须处于 trunking
- 路由器中继上必须允许 VLAN。

在这些交换机上,默认情况下已启用自动状态功能,并且可以将其禁用。自动状态功能不 与 STP 状态同步。

当属于相应 VLAN 链路的第一个 L2 端口变为 up,或者第二个 RSM 上的另一个路由器端口处于 trunking VLAN up如果第二个 RSM 上的路由器处于 trunking ISL VLAN

分配给交换机上的管理接口 (sc0) 的 VLAN 属于例外。RSM 上的管理接口 VLAN 的协议线路状态 将始终为 up。交换机启动后,sc0 应始终为 up但是,可将此接口强制转为 down。

**注意:**如果启用了自动状态,并且交换机中特定VLAN上没有活动端口,则如果有多个RSM,则 RSM的接口将保持打开状态。这样,流量就可在该 VLAN 的两个 RSM 之间流动,而不必禁用自动 状态功能。此行为不同于 Catalyst 6000 混合模式下的默认行为。

**注意:**一个机箱中多RSM方案的自动状态功能增强功能在6.1.2中得到增强。(有关详细信息,请参 阅Bug ID <u>CSCdr80722(仅</u>注册客户)。) 多 RSM 允许两个 RSM 上的接口在交换机中该 VLAN 上的 最后一个物理链路断开时关闭。

故障排除期间,请发出下面的命令以检查所有条件的状态:

- 在 RSM 上,发出 show int <vlan-id> 命令。
- 在交换机上,发出sh vlan、sh port *mod/port*(L2端口)、**sh trunk** *mod/port*(如果L2端口是 中继)和sh spantree *<vlan-id>命令。*

发出下面的命令以查看当前自动状态功能设置:

Switch (enable) **sh rsmautostate** RSM Auto port state: enabled Multi-RSM Option: enabled **发出下面的命令以禁用自动状态功能**:

Switch (enable) **set rsmautostate disable** RSM port auto state disabled. Switch (enable) **sh rsmautostate** RSM Auto port state: disabled Multi-RSM Option: enabled Switch (enable) 发出下面的命令以禁用自动状态中的多 RSM 功能:

Switch (enable) **sh rsmautostate** RSM Auto port state: enabled Multi-RSM Option: enabled Switch (enable) **set rsmautosta multirsm disable** RSM port auto state multiple RSM disabled. Switch (enable) **sh rsmautostate** RSM Auto port state: enabled Multi-RSM Option: disabled Switch (enable) **注意:禁用多RSM是自动状态的附加功能。若要使用此功能,必须启用自动状态。** 

使用第三层模块的 Catalyst 4000(Supervisor I 和 II)

当交换机 VLAN 上的最后一个 L2 端口转为 down 时,该 VLAN 上的所有 L3 接口/子接口都将关闭。 除非 sc0 在 VLAN 上开启,或者机箱中有另一个 L3 模块具有该 VLAN 中的接口/子接口,否则这些 接口/子接口将变为 down 请务必了解,Catalyst 4000 Supervisor I/II 并不知道或不能控制 L3 模块配 置(就像 Catalyst 交换机不知道或不能控制外部路由器配置一样)。因此,如果 L3 模块配置不当 ,自动状态功能在 L3 模块接口上将不起作用。请参考下面的准则:

- 自动状态功能在默认情况下已启用。发出隐藏命令 [no] autostate disable 以启用/禁用自动状态 功能。
- 自动状态功能不 与 STP 状态同步。

当属于相应 VLAN 链路的第一个 L2 端口变为 up 状态时,VLAN 接口的协议线路状态将变为 up。

发出下面的命令以查看哪些 Catalyst 4000 L3 服务模块接口已由自动状态功能关闭或接通:

Router#**sh autostate entries** Autostate Feature is currently enabled on the system. 发出下面的命令以禁用自动状态功能(这是隐藏命令):

Router#**autostate disable** Disabling Autostate Router#**sh autostate entries** Autostate Feature is currently disabled on the system. 发出下面的命令以重新启用自动状态功能:

Router**#no autostate disable** Enabling Autostate Router**#sh autostate entries** Autostate Feature is currently enabled on the system.

### 排除基于 IOS 的交换机上的 Autostate 功能故障

如果 VLAN 接口为 down 状态,请执行下面的故障排除步骤。

1. 这是 VLAN 接口处于 up/down

Corgon-6000**#sh int vlan 151** Vlan151 is up, line protocol is down !--- Line protocol on interface VLAN 151 is down. !--- You need to investigate why this line protocol is not up !--- (at least one L2 port exists, and there should be a !--- link up on this VLAN).

2. 请进行检查以确保 VLAN 151 存在于 VLAN 数据库中且处于 active 状态。下面的命令显示 VLAN 存在于该交换机上且处于 active

Corgon-6000**#sh vlan 151 | i 151** 151 VLAN151 active Gi4/10 151 enet 100151 1500 - - - - - 0 0 Corgon-6000# !--- VLAN 151 exists in VLAN database and is active. !--- L2 port Gig4/10 is assigned to VLAN 151.

3. 检查分配给 VLAN 151 的接口 gig 4/10 的状态。

Corgon-6000#**sh int gig 4/10** GigabitEthernet4/10 is up, line protocol is down (notconnect)

```
Corgon-6000#sh run int gig 4/10
Building configuration...
Current configuration : 182 bytes
!
interface GigabitEthernet4/10
no ip address
logging event link-status
logging event bundle-status
switchport
switchport access vlan 151
switchport mode access
end
```

- 从接口状态可以看出,接口 VLAN 151 的线路协议已关闭原因是 GigabitEthernet4/10 链路未 连接。可能是未将设备连接到该接口,或者该链路存在布线问题或自动协商问题,从而阻止该 链路变为 up。
- 5. 将设备连接到 GigabitEthernet4/10 以使该接口链路变为 up。

```
Mar 11 12:10:52.340: %LINK-3-UPDOWN: Interface GigabitEthernet4/10,changed state to up
Mar 11 12:10:53.156: %LINEPROTO-5-UPDOWN: Line protocol on Interface
GigabitEthernet4/10,changed state to up
Corgon-6000#
Corgon-6000#
Corgon-6000#sh int vlan 151
Vlan151 is up, line protocol is down
```

6. 检查 VLAN 接口是否显示线路协议仍为 down。您需要调查此线路协议没有 up 的原因。确保此 VLAN 上至少一个 L2 端口处于生成树 forwarding 状态。

| Corgon-6000#                        | sh spanning-t           | ree vlan 15 | 51       |      |         |       |       |   |
|-------------------------------------|-------------------------|-------------|----------|------|---------|-------|-------|---|
| VLAN0151                            |                         |             |          |      |         |       |       |   |
| Spanning tree enabled protocol rstp |                         |             |          |      |         |       |       |   |
| Root ID                             | Priority                | 32768       |          |      |         |       |       |   |
|                                     | Address                 | 00d0.003f.8 | 3897     |      |         |       |       |   |
|                                     | This bridge is the root |             |          |      |         |       |       |   |
|                                     | Hello Time              | 2 sec Max   | k Age 20 | sec  | Forward | Delay | 15 se | C |
| Bridge ID                           | Priority                | 32768       |          |      |         |       |       |   |
|                                     | Address 00d0.003f.8897  |             |          |      |         |       |       |   |
|                                     | Hello Time              | 2 sec Max   | k Age 20 | sec  | Forward | Delay | 15 se | C |
|                                     | Aging Time 3            | 300         |          |      |         |       |       |   |
|                                     |                         |             |          |      |         |       |       |   |
| Interface                           | Role Sta                | s Cost      | Prio.Nbr | Туре | 2       |       |       |   |
|                                     |                         |             |          |      |         |       |       |   |
| Gi4/10                              | Desg LRN                | J 4         | 128.202  | P2p  |         |       |       |   |
| Corgon-6000#                        | _                       |             |          | _    |         |       |       |   |

7. 生成树端口状态为 LRN, 即处于 learning 线路协议为 downlistening->learning forwarding)。

Corgon-6000# Mar 11 12:11:23.406: %LINEPROTO-5-UPDOWN: Line protocol on Interface Vlan151, changed state to up

**注意:**当GigabitEthernet4/10上的线路协议启动和接口Vlan151启动时,日志之间的时间戳差 异约为30秒,表示STP中的2x转发延迟(listening->learning->forwarding)

Corgon-6000#**sh int vlan 151** Vlan151 is up, line protocol is up 8. 线路协议为 up。您需要验证 L2 端口上的生成树端口状态(应该是 forwarding)。

```
Corgon-6000#sh spanning-tree vlan 151
VLAN0151
 Spanning tree enabled protocol rstp
 Root ID Priority 32768
         Address 00d0.003f.8897
          This bridge is the root
          Hello Time 2 sec Max Age 20 sec Forward Delay 15 sec
 Bridge ID Priority
                   32768
                   00d0.003f.8897
          Address
          Hello Time 2 sec Max Age 20 sec Forward Delay 15 sec
          Aging Time 300
            Role Sts Cost
                           Prio.Nbr Type
Interface
_____
Gi4/10
            Desg FWD 4
                            128.202 P2p
!--- Verified spanning-tree port status on L2 port !--- is FWN = forwarding.
```

### 排除基于 CatOS 的交换机上的 Autostate 功能故障

如果 VLAN 接口为 down 状态,请执行下面的故障排除步骤。

1. 这是 MSFC 上的 VLAN 接口处于 down/down

Topvar-msfc>**sh int vlan 151** Vlan151 is down, line protocol is down *!--- Line protocol is down (not administratively down). If so, issue the !--- no shutdown* command under the interface. *!--- Line protocol on interface VLAN 151 is down in this* output. *!--- You need to investigate why this line protocol is not up !--- (at least one L2* port exists, and there should be a *!--- link up on this VLAN).* 

# 2. 请进行检查以确保 VLAN 151 存在于 VLAN 数据库中且处于 active 状态。下面的命令显示 VLAN 存在于该交换机上且处于 active

Topvar (enable) sh vlan 151VLAN NameStatusIfIndex Mod/Ports, Vlans--------------151 VLAN151active2843/115/1

 如您所见,L2端口3/1和15/1(MSFC)已分配给VLAN 151。请检查分配给VLAN 15的端口3/1的 状态。如果端口3/1为中继,请发出sh trunk命令检查是否允许VLAN 151。

| Topva | r (enable) <b>sh port</b> | 3/1         |          |          |            |                    |     |    |
|-------|---------------------------|-------------|----------|----------|------------|--------------------|-----|----|
| Port  | Name                      | Status      | Vlan     | Duplex   | Speed Type | 2                  |     |    |
|       |                           |             |          |          |            |                    |     |    |
| 3/1   |                           | disabled    | 151      | auto     | auto       | 10/100BaseTX       |     |    |
| !     | Since the only port       | (3/1) is di | abled, ! | the line | protocol   | for interface VLAN | 151 | is |
| down. |                           |             |          |          |            |                    |     |    |

4. 启用端口 3/1,如下所示。

Topvar (enable) **set port enable 3/1** Port 3/1 enabled. 2003 Mar 12 05:42:10 %PAGP-5-PORTTOSTP:Port 3/1 joined bridge port 3/1 Topvar (enable) **sh port 3/1** 

| Port | Name | Status    | Vlan | Duplex | Speed | Туре         |
|------|------|-----------|------|--------|-------|--------------|
|      |      |           |      |        |       |              |
| 3/1  |      | connected | 151  | a-half | a-10  | 10/100BaseTX |

#### 5. 在 MSFC 中建立会话,并再次验证 VLAN 接口的状态。

Topvar (enable) ses 15 Trying Router-15... Connected to Router-15. Escape character is '^]'.

Topvar-msfc>**sh int vlan 151** Vlan151 is down, line protocol is down

 可以看到,接口 VLAN 151 上的线路协议仍为 down。您需要调查此线路协议没有 up 的原因 。此 VLAN 上至少一个 L2 端口处于生成树 forwarding 状态。通过检查交换机进行确认,如下 所示。

Topvar (enable) sh spantree 151 VLAN 151 PVST+ Spanning tree mode Spanning tree type ieee Spanning tree enabled Designated Root 00-07-4f-1c-e8-47 Designated Root Priority 0 Designated Root Cost 119 Designated Root Port 3/1 Root Max Age 20 sec Hello Time 2 sec Forward Delay 15 sec Bridge ID MAC ADDR 00-05-00-a9-f4-96 32768 Bridge ID Priority Bridge Max Age 20 sec Hello Time 2 sec Forward Delay 15 sec Vlan Port-State Cost Prio Portfast Channel\_id Port 3/1 151 listening 100 32 disabled 0

Topvar (enable)

7. 生成树端口状态仍为 listeningVLAN 接口的线路协议在转换状态(listening->learning forwarding)中将保持为 down。

```
Topvar (enable) sh spantree 151
VLAN 151
                    PVST+
Spanning tree mode
Spanning tree type
                     ieee
Spanning tree enabled
                    00-07-4f-1c-e8-47
Designated Root
Designated Root Priority 0
Designated Root Cost 119
Designated Root Port 3/1
Root Max Age 20 sec Hello Time 2 sec Forward Delay 15 sec
Bridge ID MAC ADDR 00-05-00-a9-f4-96
Bridge ID Priority
                     32768
Bridge Max Age 20 sec Hello Time 2 sec Forward Delay 15 sec
Port
                  Vlan Port-State Cost Prio Portfast Channel_id
3/1
                  151 forwarding 100 32 disabled 0
                   151 forwarding
                                       4 32 enabled 0
15/1
```

Topvar (enable)

8. L2 端口上的生成树端口状态为 forwarding。接口 VLAN 上的线路协议此时应为 up。验证线路 协议是否为 up,如下所示:

Topvar (enable) ses 15 Trying Router-15... Connected to Router-15. Escape character is '^]'.

Topvar-msfc>**sh int vlan 151** Vlan151 is up, line protocol is up It is up in up/up status as expected.

9. 如果已为 up/up 的接口 VLAN 仍有问题,请检查路由器端口是否处于 trunking VLAN输出示例 如下所示。

| Topvar (enable) <b>sh trunk 15/1</b> |                             |                   |                 |             |  |  |  |
|--------------------------------------|-----------------------------|-------------------|-----------------|-------------|--|--|--|
| Port                                 | Mode                        | Encapsulation     | Status          | Native vlan |  |  |  |
|                                      |                             |                   |                 |             |  |  |  |
| 15/1                                 | nonegotiate                 | isl               | trunkin         | g 1         |  |  |  |
|                                      |                             |                   |                 |             |  |  |  |
| Port                                 | Port Vlans allowed on trunk |                   |                 |             |  |  |  |
|                                      |                             |                   |                 |             |  |  |  |
| 15/1                                 | 1-1005,1025-4094            |                   |                 |             |  |  |  |
|                                      |                             |                   |                 |             |  |  |  |
| Port                                 | Vlang allowed a             | nd active in mana | agement domain  |             |  |  |  |
|                                      |                             |                   |                 |             |  |  |  |
| 15/1                                 | 1,151                       |                   |                 |             |  |  |  |
|                                      |                             |                   |                 |             |  |  |  |
| Port                                 | Vlans in spanni             | ng tree forwardin | ng state and no | t pruned    |  |  |  |
| 15/1                                 | 1 151                       |                   |                 |             |  |  |  |
|                                      | -,                          |                   |                 |             |  |  |  |

Topvar (enable)

!--- VLAN 151 is allowed, and is in spanning-tree !--- forwarding state. VLAN 151 is not
pruned.

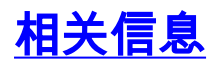

- set msfcautostate
- set rsmautostate
- 了解和配置 Catalyst 交换机上的生成树协议 (STP)
- <u>技术支持和文档 Cisco Systems</u>